## **Returning Shipments to Vendors**

Last Modified on 12/14/2021 2:51 pm EST

This guide explains how to process a return for goods purchased from your vendor. It is intended for general users.

When returning items, be sure to follow your internal procedures and your vendor's return policy.

- Locate the PO that initiated the purchase of the items you need to return. Note: You can do this by searching the Purchase Orders module for the PO number or by searching the Purchase Order Items module for specific LICs.
- 2. At the PO record detail view, click **Management** tab > **Shipments** view.
- 3. Click New ( 💽 ) > Outgoing Return Shipment.
- 4. At the shipment record, click Edit.
  - Enter the Quantity for each item you are returning.
  - Enter a **Delivery Date**.

For example, this screenshot shows a return shipment for 25 student tablets:

| Outgoing Ret                    | turn Shipmer               | nt                             |            |                    |                 |           |   |     |                |                | Notices 🕘                 | Emails 🚩 | Docs                       |
|---------------------------------|----------------------------|--------------------------------|------------|--------------------|-----------------|-----------|---|-----|----------------|----------------|---------------------------|----------|----------------------------|
| nipped To                       |                            | Residen                        | tial 📃 🖃 🖈 | Shipment Info      |                 |           |   | ł   | Purchased      | Desc           | ription                   |          |                            |
| ompany >                        |                            | Contact >                      |            | Courier Service    | Courie          | r Account | # | S   | hipping Cost   |                |                           |          |                            |
| earnWright Inc.                 | Q                          | Bruce Jansen                   | Q,         | FedEx Ground       | 9687:           | .64       |   |     | 0.00           |                |                           |          |                            |
| hipping Terms                   | FOB                        |                                | Value      | Package Type       | L               | W         |   | Н   | Weight         |                |                           |          |                            |
| OB                              | Chicago                    |                                | 0.00       | FedEx Large Box    | 18              | × 12      | × | 3   | 20             |                |                           |          |                            |
| )rder >                         | Purchase Order > Invoice > |                                | 2 >        | Courier Tracking # |                 |           |   |     | ery Date       | Packa          | ge IDs                    |          |                            |
| cking List                      |                            |                                |            |                    |                 |           |   |     |                | Quantity Wei   |                           | Ref #(:  |                            |
| Line Item Coo                   | de                         | Description                    | 01         | Order              | Purchas         | e Order   |   | Exp | Qty »          | Quantity       | Weight Bin Q              | Ref      | ∜(s) 💥                     |
| Cking List                      | de<br>C                    | Student Tablet,                | 8" screen  | Order              | Purchas > 50029 | e Order   |   | Exp | 0 Qty ≫<br>0 ≫ | Quantity<br>25 | Weight Bin Q.<br>375 C–AI | Ref #    | #(s) 🗱                     |
| Cking List Line Item Cor Tblt-2 | de                         | Description<br>Student Tablet, | 8" screen  | Order              | Purchas > 50029 | e Order   |   | Exp | 0 Qty ≫<br>0 ≫ | Quantity<br>25 | Weight Bin Q<br>375 C–AI  | Ref #    | ≇(s) 💥<br><sup>1</sup> s 💥 |
| CKING LISE                      | de                         | Description<br>Student Tablet, | 8" screen  | Order              | Purchas > 50029 | e Order   |   | Exp | 0 y≫<br>0 ≫    | Quantity<br>25 | Weight Bin Q<br>375 C-AI  | Ref 4    | ¥(s) ¥<br>s ¥              |

5. Click Save.

At the confirmation dialog(s), complete the shipment. Once you mark the outgoing shipment as Shipped, aACE updates the inventory counts. You may need to also <u>process a refund from</u> <u>the vendor (https://aace5.knowledgeowl.com/help/processing-refunds-for-vendor-purchases)</u>. aACE Software